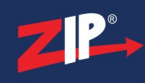

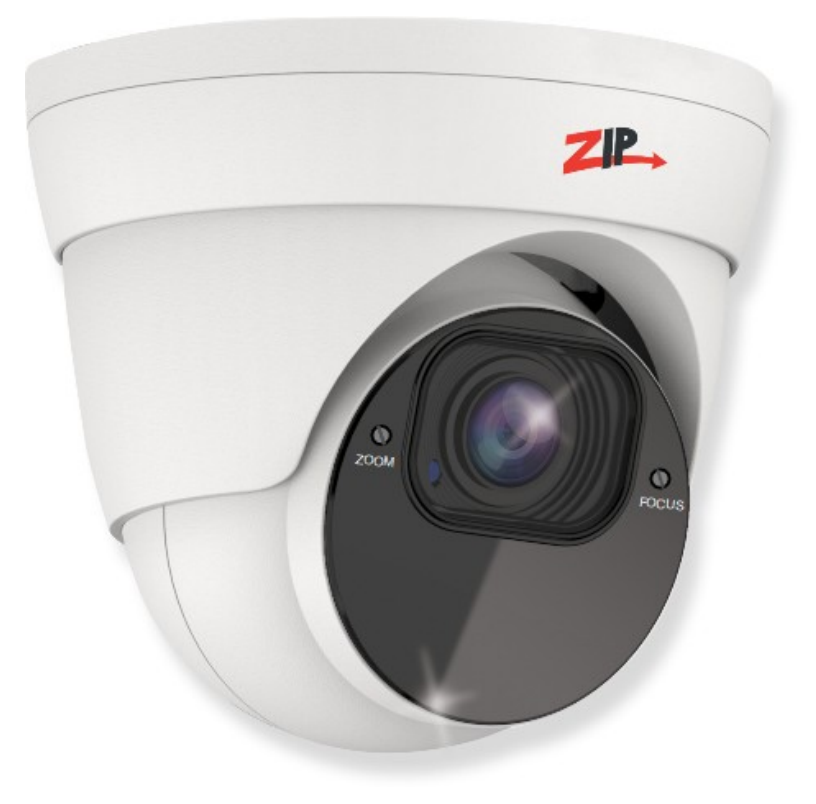

# **Instruction Manual**

### IP-CAM852

© 2023 System Q Ltd

ZipNVR.com

#### IP-CAM852

# **Table of Contents**

| Part 1                  | Introduction                                    | 1                    |
|-------------------------|-------------------------------------------------|----------------------|
| 2                       | Essential Tools and ZipFinder                   | . 1                  |
| <b>Part 2</b>           | Connections and Dimensions                      | <b>2</b><br>. 2      |
| Part 3                  | Mounting and SD Card Installation               | 3<br>. 4             |
| <b>Part 4</b><br>1<br>2 | Setup Options<br>PoE ZIP NVR<br>Non-PoE ZIP NVR | 5<br>. 5<br>. 6      |
| Part 5                  | How to Login via Browser                        | 7                    |
| <b>Part 6</b>           | Browser Menu Settings<br>IP-CAM852W             | <b>9</b><br>. 9      |
| Part 7                  | Extra Resources 1                               | 4                    |
| 1<br>2<br>3<br>4        | Adding IP Cameras to a ZIP recorder             | 14<br>14<br>14<br>15 |
| Part 8                  | General Maintenance 1                           | 6                    |
| <b>Part 9</b>           | Specifications 1                                | <b>7</b><br>17       |
| Part 10                 | Conditions 1                                    | 8                    |
|                         | Index 1                                         | 9                    |

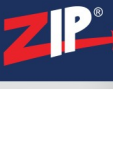

I

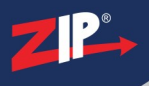

### Introduction

#### 1.1 Key Features - IP-CAM852W

The IP-CAM852W is a eyeball style camera designed for the more budget conscious IP systems. The eyeball supports motion detection and has a tough metal exterior, ideal for both outdoor and indoor uses. Up to 45m IR range (true day/night filter), 2MP resolution, built in PoE, H265 and H264 codec.

- PoE & 12V
- SD card slot
- Micro SD Card Slot
- Audio In Audio Out
- 2.8-12mm Manual Vari-focal lens
- 2MP
- IR
- Perfect for ZIP NVR Kits

#### **1.2 Essential Tools and ZipFinder**

To install this product you will need:

- Laptop / Windows PC
- Screwdriver
- Drill
- Hammer
- ZIP NVR or DVR
- PoE Switch / 12V DC power supply
- Ethernet CAT5/5e/6 Cable

#### **ZipFinder - IP Camera Configuration Tool**

ZipFinder is a Windows PC software for discovering and configuring IP cameras a network.

Use ZipFinder on non-PoE installs, to help problem solving issues such as forgotten or unknown IP Addresses.

To download visit ZipNVR.com

| -                | Search                 |             |               |               |             | Filmator 6      | ndar          | 1 |
|------------------|------------------------|-------------|---------------|---------------|-------------|-----------------|---------------|---|
| NO               | P                      | Media Port  | Web Port      | Channel       | Device Type | Device          | nuer          | Г |
| 1                | 192 168 2 201          | 8285        | .85           | 2             | IP-CAMISTOR | V6.2 0.20       | Anternation   |   |
| 2                | 102 168 2 184          | 0003        | 80            | 1             | IP.CAMEISR  | 12123_481222    | 265 255 265 3 |   |
|                  | 102 168 2 168          | 0993        | 80            | 1             | P.CAMISOW   | V2123_161222    | 265 255 255 0 |   |
| 4                | 192 168 2 156          | 0003        | 80            | 1             | P.CAME30W   | V2122_161207    | 265.265.0.0   |   |
| 1.6              | 102 158 2 159          | 9993        | 80            | +             | IP-CAM630W  | V2.1.2.3_161222 | 255 255 265 0 |   |
| 1 4              | 102 168 2 154          | 0003        | 20            | 1             | IP-CAM0150  | V2.1.2.2_161207 | 255 255 255.0 |   |
| 1.7              | 102.168.2.152          | 0993        | 80            | 1             | IP.CAME158  | V2122_101007    | 255.255.255.0 |   |
| 1.1              | 102.168.2.162          | 9903        | 86            | 1             | IP-CAMB 15B | V2 133_170110   | 255 255 255.0 |   |
|                  | <u>190, 168 0, 140</u> | 9995        | 86            | 1             | IP-CAMBOW   | V2.12.3_101222  | 255 216 265 3 |   |
| User In<br>UserN | do<br>anne admin       | Device info | 192.105.2.210 | Media Port 42 | 243         | WebPart 05      |               |   |

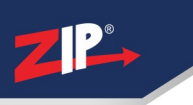

#### **Connections and Dimensions**

#### 2.1 IP-CAM852W

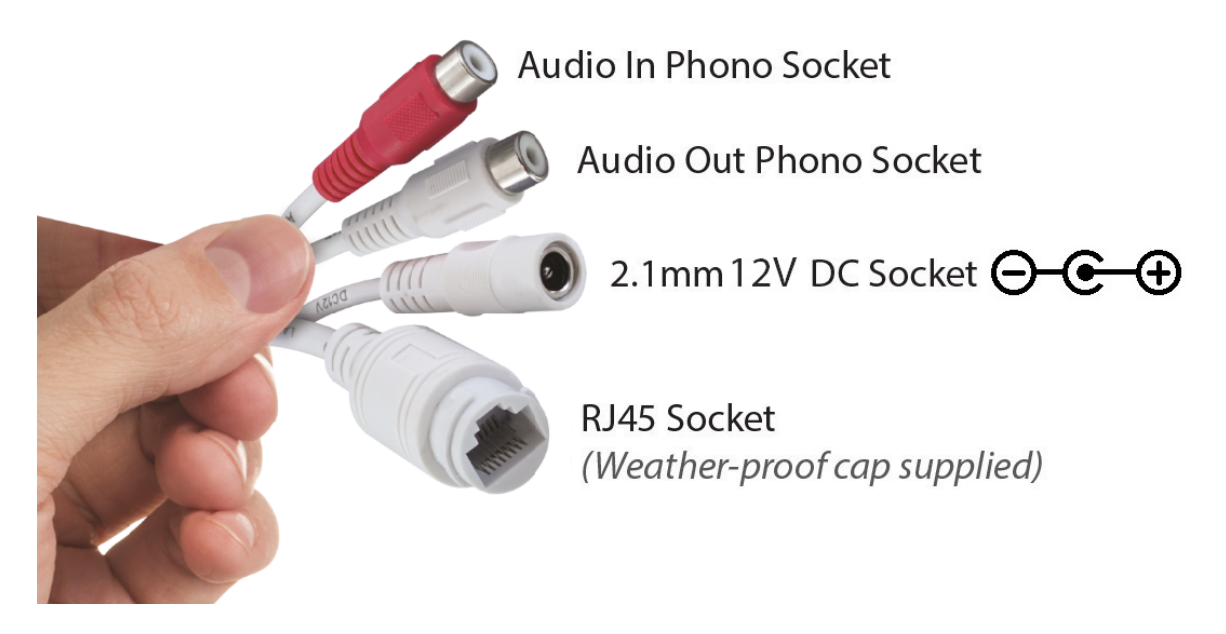

#### Powering the camera

Option 1 - Power the camera from 12V DC (via the 2.1mm DC Socket), the current consumption is 750mA.

The camera is polarity sensitive so connections must be correctly made.

Option 2 - Power the camera using a PoE 48V RJ45 Socket

When connecting ZIP PoE NVR plug the camera directly into the NVRs built in PoE switch.

The camera should automatically become visible after being connected for approximately 1 minute.

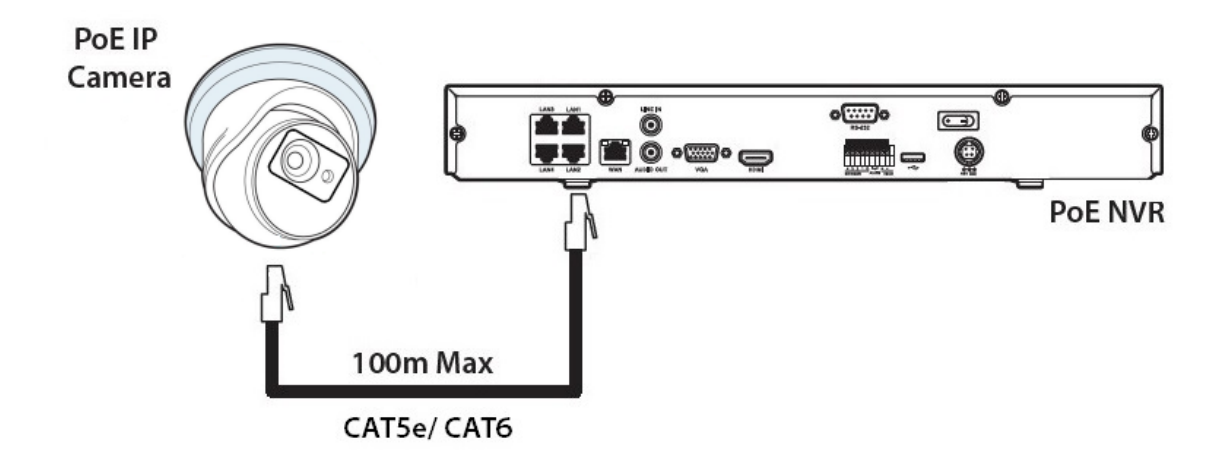

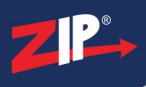

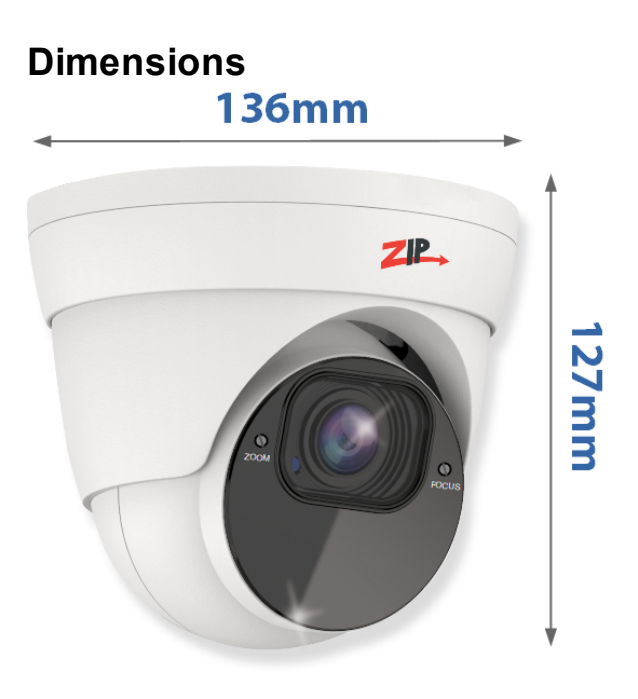

\*Dimensions Exclude Bracket

### Mounting and SD Card Installation

For local recording on the camera itself an SD card must be installed.

Recording time will vary dependent upon: SD card size and encoding settings

32GB SD Card ≈ 31 hours 64GB SD Card ≈ 62 hours 128GB SD Card (MAX) ≈ 124 hours 256GB SD Card (MAX) ≈ 248 hours

The camera can be set to only record when triggered via motion detection, alarm input or AI smart, this maximises the recording time achievable.

Remove power from the camera when inserting / removing the SD card.

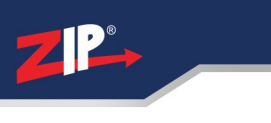

### 3.1 Eyeball

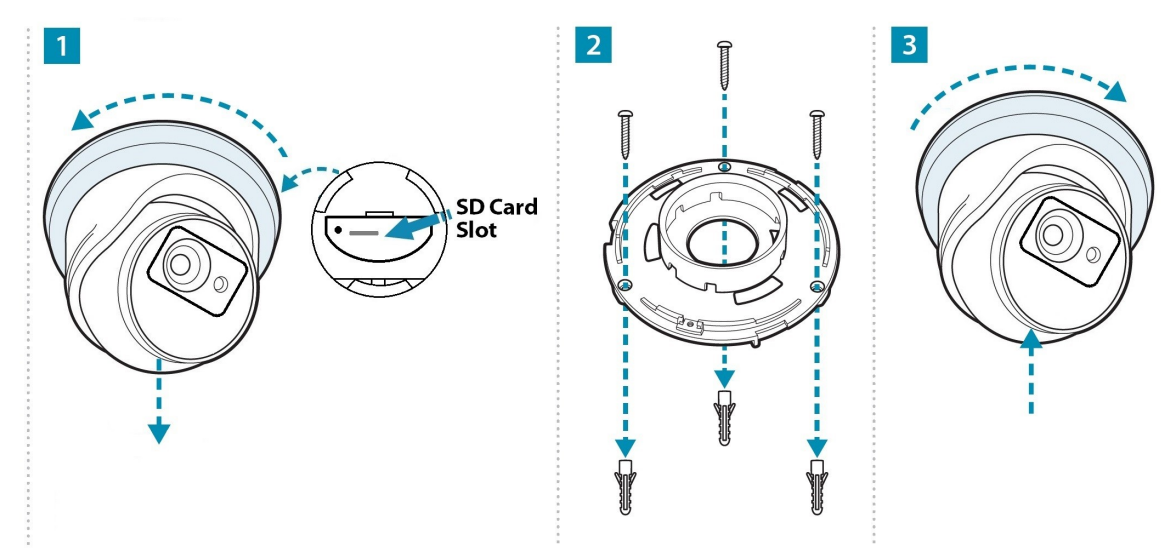

A template is provided in the box for marking the hole positions for the fixing screws.

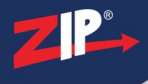

#### **Setup Options**

#### 4.1 PoE ZIP NVR

When connecting to a **ZIP PoE NVR** plug the camera directly into the NVR's built in PoE switch.

The camera should automatically become visible after being connected for approximately 1 minute.

The 100m distance for a camera can be increased when the PoE Mode is set to EPoE.

In the menu on a ZIP PoE NVR go to:-

#### Video > IP Channels > PoE Mode

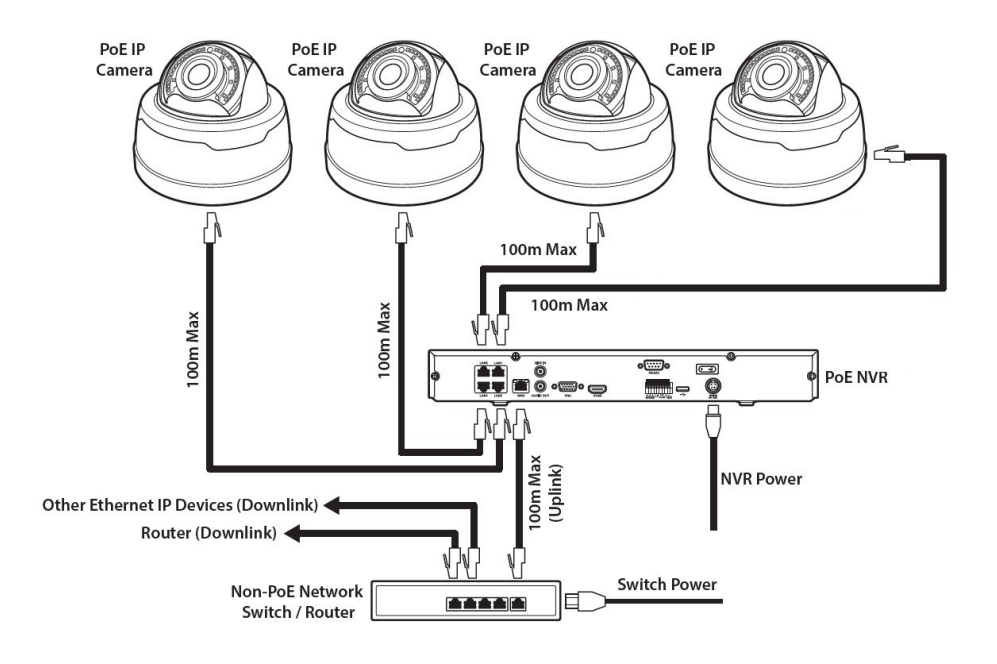

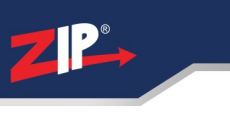

#### 4.2 Non-PoE ZIP NVR

When connecting cameras to a **Non-PoE NVR**, they are first connected to an external network switch which is in-turn connected to the NVR as shown below.

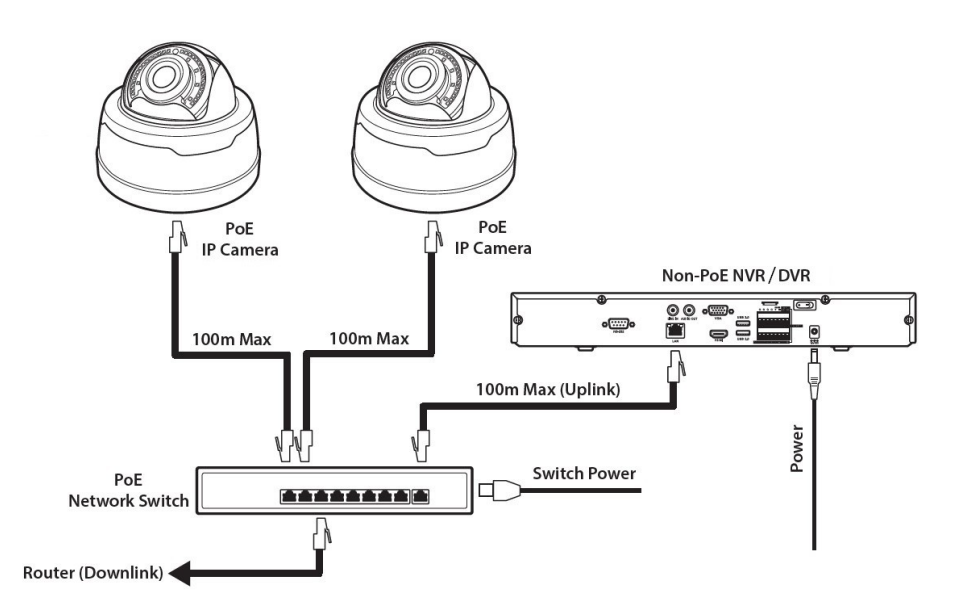

See <u>Extra Resources</u> for more information on **Adding IP Cameras manually** to a ZIP Recorder.

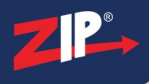

#### How to Login via Browser

The AI smart features can be configured in a ZIP recorder or directly in the browser interface of the camera (standalone)

Only one smart detection feature can be enabled at any given time.

# See the NVR or DVR manual for information on configuring these features with a ZIP recorder.

Follow the steps below for configuring the settings directly in the camera via a browser for standalone setup.

You will need...

- Windows Based PC/ Laptop connected to router/ PoE switch
- ZipVision Pro App on Mobile Device
- PoE Switch connected to Network/ Router
- Ethernet network cable
- ZipFinder software, available via this link below:-

www.softcctv.com/store/ltem/Zip-Finder-IP-CCTV-Security-Camera-Discovery-Tool

NOTE If the PC being used is on a different IP range to the PC then add the IP range of the camera to the PC using the below guide:-

PDF Version :- <u>http://www.cctvmanuals.com/pdf/tips/How\_to\_add\_an\_IP\_Range.pdf</u> HTML Version :http://www.cctvmanuals.com/tips/How\_to\_add\_an\_IP\_Range.pdf

http://www.cctvmanuals.com/tips/How\_to\_add\_an\_IP\_Range/index.html

1. Plug the camera's RJ45 port with a network cable into a PoE switch

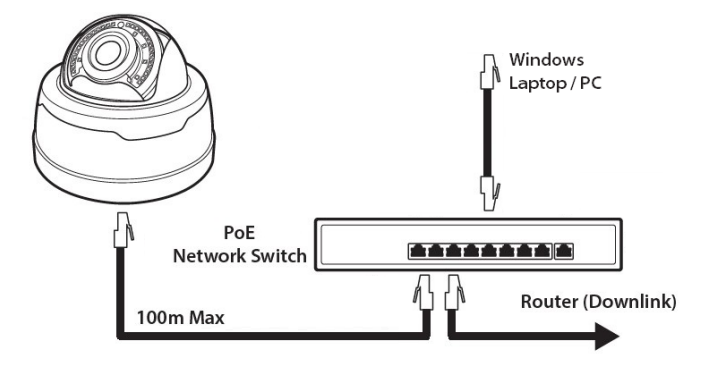

2. Using ZipFinder on a Windows Based PC/ Laptop **Search** and then tick the camera

| 2 | ZI finder |                     |            |          |         |  |  |  |  |
|---|-----------|---------------------|------------|----------|---------|--|--|--|--|
|   | Sea       | rch                 | Upgrade    | Config   |         |  |  |  |  |
|   | No.       | IP                  | Media Port | Web Port | Channel |  |  |  |  |
|   | 1         | <u>192.168.10.1</u> | 8240       | 80       | 1       |  |  |  |  |

3. Select Net Mode = **DCHP**, then click **Modify** 

| Web Port |      |   | Modify |
|----------|------|---|--------|
| Net Mode | DHCP | • |        |

4. Search again, to get the updated IP address.

5. **Select** the IP address of the camera, Internet Explorer will pop-up, and ask to download and install the plug-in.

6. **Download**, **install** and follow the steps for the plug-in installation, then re-load the browser by **selecting** the IP address again.

5. Login to the IP Camera, the default login details are:-

| Default IP | 192.168.10.1 |
|------------|--------------|
| DCHP       | Off          |
| User Name  | admin        |
| Password   | 777777       |

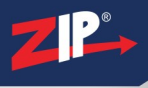

### **Browser Menu Settings**

#### 6.1 IP-CAM852W

The menu can be configured directly in the browser interface of the camera (standalone), in Remote Setting you will find the menu settings below:-

| Video  | Live        |           | Name          | Camera (user editable)            |  |
|--------|-------------|-----------|---------------|-----------------------------------|--|
|        |             |           | Date Format   | DD/MM/YYYY /                      |  |
|        |             |           |               | MM/DD/YYYY/                       |  |
|        |             |           |               | YYYY/MM/DD                        |  |
|        |             |           | Time Format   | <b>24 Hour</b> / 12 Hour          |  |
|        |             |           | Flicker       | 50Hz/ <b>60Hz</b>                 |  |
|        |             |           | Control       |                                   |  |
|        |             |           | Show Name     | Enable / Disable                  |  |
|        |             |           | Show Time     | Enable / Disable                  |  |
|        |             |           | OSD Self-     | Enable / <b>Disable</b>           |  |
|        |             |           | adaptive      |                                   |  |
|        |             |           | Save / Refres | sh                                |  |
|        | Image Cont  | rol       | Image Setting | Automatic Mode / Colour           |  |
|        |             |           |               | Mode / Black White Mode /         |  |
|        |             |           |               | Image Mode / Schedule             |  |
|        |             |           | IR-CUT Delay  | /1 -36 (Default <b>2</b> )        |  |
|        |             |           | IR-LED        | SmartIR / Manual                  |  |
|        |             |           | Angle Trad    | <b>180</b> / 0                    |  |
|        |             |           | Mirror        | Disable / Vertical / Horizontal / |  |
|        |             |           |               | All                               |  |
|        |             |           |               | DWDR / HLC / BLC / Disable        |  |
|        |             |           | Compensatio   |                                   |  |
|        |             |           |               |                                   |  |
|        |             |           |               | Automatic mode / Manual           |  |
|        |             |           |               |                                   |  |
|        |             |           | Shutter       | Automatic mode / Manual           |  |
|        |             |           |               | 1/5 to 1/200000 / Flickerless     |  |
|        |             |           |               |                                   |  |
|        |             |           |               | OFF / Automatic Mode /            |  |
|        |             |           |               | Manual                            |  |
|        |             |           |               | t / Refresh                       |  |
|        | Privacy Mas | sk        | Enable / Disa | ble                               |  |
| Record | Encode      | Mainstrea | Resolution    | 1920 x 1080                       |  |
|        |             | m         | FPS           | 1 - 30 (Default <b>30</b> )       |  |
|        |             |           | Video Code    | <b>H.265</b> / H.264              |  |
|        |             |           | Туре          |                                   |  |
|        |             |           | Video Code    | Main Profile                      |  |
|        |             |           | Level         |                                   |  |
|        |             |           | Bitrate       | CBR / VBR                         |  |
|        |             |           | Control       |                                   |  |
|        |             |           | Bitrate Mode  | Predefined / User-Defined         |  |

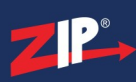

IP-CAM852

|         |          |                  | Bitrate              | 256 to 4096 (Default <b>4096</b> ) |  |
|---------|----------|------------------|----------------------|------------------------------------|--|
|         |          |                  | IFrame               | 1 to 120 (Default <b>60</b> )      |  |
|         |          |                  | Interval             |                                    |  |
|         |          |                  | Audio                | Enable / Disable                   |  |
|         |          |                  | Save / Refres        | sh                                 |  |
|         |          | Substream        | Resolution           | <b>640</b> x 480                   |  |
|         |          |                  | FPS                  | 1 – 20 ((Default <b>20</b> )       |  |
|         |          |                  | Video Code           | H.265 / H.264                      |  |
|         |          |                  | Туре                 |                                    |  |
|         |          |                  | Video Code           | Main Profile                       |  |
|         |          |                  | Level                |                                    |  |
|         |          |                  | Bitrate              | CBR / VBR                          |  |
|         |          |                  | Control              |                                    |  |
|         |          |                  | Bitrate Mode         | Predefined / User-Defined          |  |
|         |          |                  | Bitrate              | 128 to 1024 (Default <b>512</b> )  |  |
|         |          |                  | IFrame               | 1 to 80 (Default <b>40</b> )       |  |
|         |          |                  | Interval             |                                    |  |
|         |          |                  | Audio                | Enable / Disable                   |  |
|         |          |                  | Save / Refres        | sh                                 |  |
|         | Record   | Record           | Stream Mode          | Mainstream / Substream             |  |
|         |          |                  | Record               | Enable / Disable                   |  |
|         |          |                  | PreRecord            | Enable / Disable                   |  |
|         |          |                  | Netbreak             | Enable / Disable                   |  |
|         |          |                  | Save / Refres        | sh                                 |  |
|         |          | Schedule         | User Definable       |                                    |  |
|         | O a taux |                  | Save / Refres        | sh                                 |  |
| Event   | Setup    | Motion           | Enable               | Enable / Disable                   |  |
|         |          |                  | Sensitivity          | 1 to 8                             |  |
|         |          |                  | Save / Refres        | sh                                 |  |
|         | Alarm    | Post             | OFF / 5s / 10        | s / 20s / 30s                      |  |
|         |          | Recording        | Enable / Disable     |                                    |  |
|         |          | Sena             |                      |                                    |  |
|         |          |                  |                      |                                    |  |
|         |          | F I F<br>Picture |                      |                                    |  |
|         |          | Inland           |                      |                                    |  |
|         |          | Fnahle           | Enable / Disa        | able                               |  |
|         |          | Record           |                      |                                    |  |
|         |          | Save / Sch       | ı<br>Iedule / Refres | h                                  |  |
| Network | General  | General          |                      | Enable / Disable                   |  |
|         |          |                  | IP Address           | User-definable                     |  |
|         |          |                  | Subnet Mask          | User-definable                     |  |
|         |          |                  | Gateway              | User-definable                     |  |
|         |          |                  | DNS 1                | User-definable                     |  |
|         |          |                  | DNS 2                | User-definable                     |  |
|         |          |                  | Video                | Enable / Disable                   |  |
|         |          |                  | Encryption           |                                    |  |
|         |          |                  | Transmission         |                                    |  |
|         |          |                  |                      |                                    |  |

|         |               | -                      |                        |                             |
|---------|---------------|------------------------|------------------------|-----------------------------|
|         |               |                        | Save / Refres          | h                           |
|         | Port          | HTTP Port              | User-definable         | 9                           |
|         | Configuration | Client Port            |                        |                             |
|         | U U           | HTTPS                  |                        |                             |
|         |               | Port                   |                        |                             |
|         |               | RTSP Port              |                        |                             |
|         |               |                        | Enable / Dical         | blo                         |
|         |               | r zr<br>Epoblo         |                        | Die                         |
|         |               | Ellable<br>Sovo / Pofr | i<br>nach              |                             |
|         | Email         | Save / Rell            |                        | Enchla / Dischla            |
|         | Email         |                        | Eman<br>En en milien   |                             |
|         |               |                        | Encryption             | OFF / SSL / ILS / Automatic |
|         |               |                        | SMTD Port              | 1 65535                     |
|         |               |                        | SMIF FUIL              | l ear definable             |
|         |               |                        |                        |                             |
|         |               |                        | Username               |                             |
|         |               |                        | Password               |                             |
|         |               |                        | Sender                 |                             |
|         |               |                        | Receiver 1             |                             |
|         |               |                        | Receiver 2             |                             |
|         |               |                        | Receiver 3             |                             |
|         |               |                        | Interval               |                             |
|         |               |                        | Save / Test / I        | Refresh                     |
|         | RTSP          |                        | RTSP Enable            |                             |
|         |               |                        | Anonymous              | Enable / Disable            |
|         |               |                        | Login                  |                             |
|         |               |                        | Instruction:           |                             |
|         |               |                        | rtsp://IP·RtspF        | Port/ch01/A                 |
|         |               |                        | A: 0(main stre         | eam) 1(sub stream) 2(mobile |
|         |               |                        | stream)                |                             |
|         |               |                        | Save / Refres          | h                           |
|         | פאסס          |                        |                        | Enable / Disable            |
|         |               |                        | Sonior                 |                             |
|         |               |                        |                        | INO_IF / D finding          |
|         |               |                        | Hostname               |                             |
|         |               |                        | Username               | User-definable              |
|         | <b>_</b>      |                        | Password               | User-definable              |
| Storage | Disk          | Select Disk            | (<br>                  |                             |
|         |               | Overwrite OFF / Auto   |                        |                             |
|         |               | Save / Forr            | <u>nat Hard Disk</u>   | / Refresh                   |
|         | Audio         | Enable                 | Enable / Disal         | ble                         |
|         |               | Audio                  |                        |                             |
|         |               | Output                 | 0 – 8                  |                             |
|         |               | Volume                 |                        |                             |
|         |               | Input                  | 0 – 8                  |                             |
|         |               | Volume                 |                        |                             |
|         |               | Audio                  | G711A / G71            | 1U                          |
|         |               | Code Type              |                        |                             |
|         |               | Save / Refr            | esh                    |                             |
|         | Cloud         | Cloud                  | Enable / <b>Disabl</b> | e                           |
|         |               | Storage                |                        |                             |

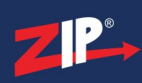

|        |              |                                 | Dropbox                                       |                                             |                                          |  |  |
|--------|--------------|---------------------------------|-----------------------------------------------|---------------------------------------------|------------------------------------------|--|--|
|        |              | Driver                          | Driver Customise (Default <b>IP-PTZ650W</b> ) |                                             |                                          |  |  |
|        |              | Name                            | Name                                          |                                             |                                          |  |  |
|        |              | Refresh / Save / Activate Cloud |                                               |                                             |                                          |  |  |
| System | General      | Date and                        | server                                        |                                             |                                          |  |  |
|        |              | Time                            | mode                                          | synchronization                             |                                          |  |  |
|        |              |                                 | Date Format                                   | Day/Month/Year                              |                                          |  |  |
|        |              |                                 |                                               | Year-Month-Day                              |                                          |  |  |
|        |              |                                 |                                               | Month/Day/Year<br>GMT -12:00 to GMT + 13:00 |                                          |  |  |
|        |              |                                 | Time Zone                                     |                                             |                                          |  |  |
|        |              |                                 | Time Format                                   | 24Hour / 12                                 | Hour                                     |  |  |
|        |              |                                 | System Time                                   | User-definab                                | le                                       |  |  |
|        |              |                                 | Server                                        | Time window                                 | is com /                                 |  |  |
|        |              |                                 | Address                                       | time nist gov                               | / pool ntp org /                         |  |  |
|        |              |                                 | AUUIESS                                       | Define User                                 | , been been been been been been been bee |  |  |
|        |              |                                 | Save / Synchr                                 | ronize computer time / Refresh              |                                          |  |  |
|        |              | Davlight                        | Davlight                                      | Enable /                                    | Set by week / set                        |  |  |
|        |              | Saving                          | saving time                                   | Disable                                     | by date                                  |  |  |
|        |              | Time                            | Start Time                                    | User-definab                                | le                                       |  |  |
|        |              |                                 | End Time                                      | User-definab                                | le                                       |  |  |
|        |              |                                 | Time Offset                                   | 1Hour / 2 hou                               | Irs                                      |  |  |
|        |              |                                 | Save / Refres                                 | ave / Refresh                               |                                          |  |  |
|        | Multi_l Iser | Customize<br>Each user          | Password                                      | Ilsername                                   | l Iser-definable                         |  |  |
|        |              |                                 | (Edit)                                        | Password                                    | l Iser-definable                         |  |  |
|        |              |                                 |                                               | Password                                    | l Iser-definable                         |  |  |
|        |              |                                 |                                               | Strength                                    |                                          |  |  |
|        |              |                                 |                                               | Confirm                                     |                                          |  |  |
|        |              | Refresh                         |                                               |                                             |                                          |  |  |
|        | Maintain     |                                 |                                               | System /                                    | Search                                   |  |  |
|        | Ivianitani   | LUG                             | Log Type                                      | CON / Alarm                                 | Search                                   |  |  |
|        |              |                                 |                                               | / Account /                                 |                                          |  |  |
|        |              |                                 |                                               | Record /                                    |                                          |  |  |
|        |              |                                 |                                               | Storage /                                   |                                          |  |  |
|        |              |                                 |                                               | Network / All                               |                                          |  |  |
|        |              |                                 | Start Time                                    | User-definab                                | le                                       |  |  |
|        |              |                                 | End Time                                      | User-definab                                | le                                       |  |  |
|        |              | Load                            | All / Video / R                               | ecord/Event/                                | AI/Network/                              |  |  |
|        |              | Default                         | Storage / Svs                                 | tem                                         |                                          |  |  |
|        |              | Dendalt                         | Save /                                        |                                             |                                          |  |  |
|        |              |                                 | Refresh                                       |                                             |                                          |  |  |
|        |              | Upgrade                         | Path                                          | Search Local                                | Upgrade                                  |  |  |
|        |              | opgrade                         |                                               | Files                                       |                                          |  |  |
|        |              | Save /                          | Import File                                   | Search Loca                                 | Import                                   |  |  |
|        |              | Load                            |                                               | Files                                       |                                          |  |  |
|        |              |                                 | Export File                                   | Search Loca                                 | Export                                   |  |  |
|        |              |                                 | Name                                          | Files                                       |                                          |  |  |
|        |              | Auto                            | Auto-                                         | Enable / Disa                               | able                                     |  |  |
|        |              | Reboot                          | maintenance                                   |                                             |                                          |  |  |
|        |              |                                 | Time                                          | Date / Week                                 | / Month                                  |  |  |

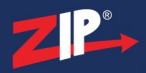

|             |                  | Mon / Tues / Wed / Thur / Fri /<br>Sat / Sun<br>Time |  |  |
|-------------|------------------|------------------------------------------------------|--|--|
|             |                  | Save / Refresh / Reboot                              |  |  |
| Information | Device ID        |                                                      |  |  |
|             | Device Name      |                                                      |  |  |
|             | Device Type      |                                                      |  |  |
|             | Hardware Version |                                                      |  |  |
|             | Software Version |                                                      |  |  |
|             | Web Version      |                                                      |  |  |
|             | Mac Address      |                                                      |  |  |
|             | P2P ID           |                                                      |  |  |
|             | Refresh          |                                                      |  |  |

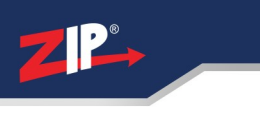

### **Extra Resources**

#### 7.1 ZipNVR.com Website

The Zip NVR has a range of information on the cameras and NVRs, manuals, software, tools and support:-

#### www.zipdvr.com

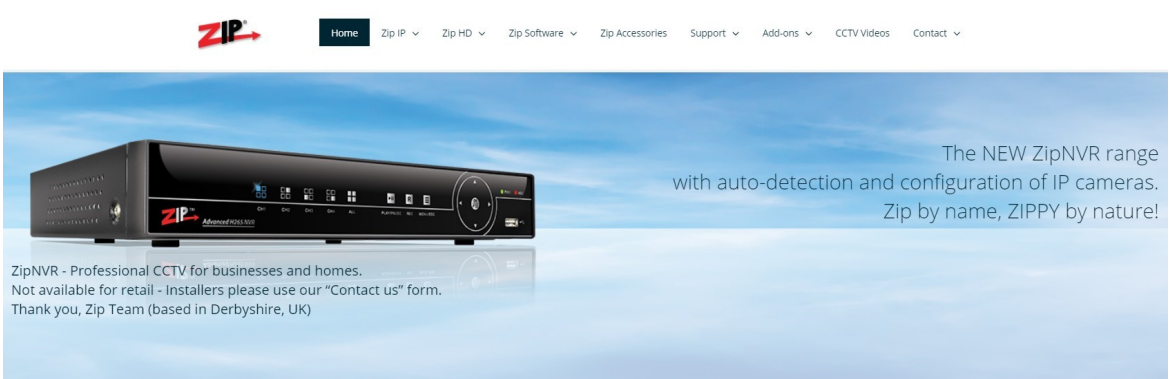

### 7.2 Adding IP Cameras to a ZIP recorder

How to guide on Adding IP Cameras:-

www.zipdvr.com/howto/TIP459-How-To-Add-IP-Cameras.html

### 7.3 Al Setup

See the ZIP NVR full manual for more information on AI setup; *Note: AI Features will vary depending on model* 

#### **Full Instruction Manual**

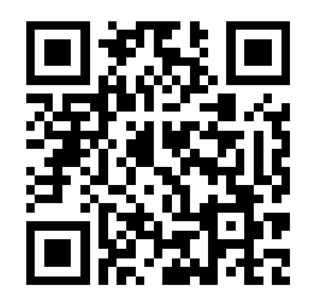

https://systemq.com/PDF/manual/xZIP4.pdf

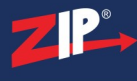

#### 7.4 ZIP Firmware

Firmware for the zip products are available online:-

www.zipdvr.com/firmware.html

Compare the firmware in the product against that available online.

### **General Maintenance**

- Routinely clean the camera to prevent dust build up as this can effect the performance of the camera. It is recommended to use a damp non-abrasive microfibre cloth.
- Routinely check the connections for power and data to ensure no water ingress and corrosion.
- Check that the cameras are firmly attached to the wall or mounting bracket.
- Check playback in the recorder to ensure the camera is recording and triggering properly.

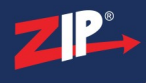

### **Specifications**

### 9.1 IP-CAM852W

| Image Sensor         | 1/2.7" Progressive CMOS                 |
|----------------------|-----------------------------------------|
| Resolution           | 2MP 1920(H)×1080(V)                     |
| Lens Type            | 2.8-12mm Manual Vari-focal Lens         |
| Shutter              | 1/5 ~ 1/20000s                          |
| Day/Night            | Mechanical (True Day-Night)             |
| Min. Illumination    | 0 (With IR On)                          |
| IR Range             | Up to 45m                               |
| Digital Noise        | 3D DNR                                  |
| Reduction            |                                         |
| Video Compression    | H.264 / H.265                           |
| Video Bitrate        | 128Kbps ~ 4Mbps                         |
| Stream Options       | Mainstream, SubStream                   |
| System Compatibility | ONVIF (Profile S, Profile G, Profile T) |
| Connection           | RJ45 10M / 100M Ethernet PoE            |
| SD Card              | Micro SD Card Slot (up to 256GB)        |
| Audio (RCA)          | 1 Input / 1 Output                      |
| Input Voltage        | PoE or 12V DC 700mA (PSU Required)      |
| Consumption          | 8W Max                                  |
| Operating            | From -30 to 55 deg°C                    |
| Temperature          |                                         |
| Backlight Control    | D-WDR                                   |
| Use                  | IP66 For External Use                   |
| Dimensions           | Ø135mm x (H) 127mm                      |

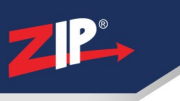

### Conditions

All specifications are approximate. System Q Ltd reserves the right to change any product specifications or features without notice. Whilst every effort is made to ensure that these instructions are complete and accurate, System Q Ltd cannot be held responsible in any way for any losses, no matter how they arise, from errors or omissions in these instructions, or the performance or non-performance of the equipment that these instructions refer to.

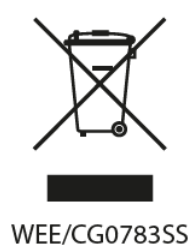

This symbol on the products and/or accompanying documents means that used electronic equipment must not be mixed with general household waste. For treatment, recovery and recycling please return this unit to your trade supplier or local designated WEE/CG0783SS collection point as defined by your local council.

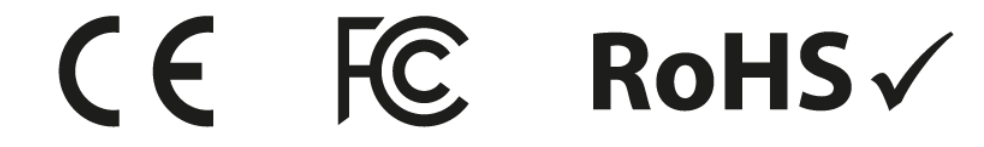

© Copyright 2020 ZIP and NiteDevil are registered trademarks of System Q Ltd, Chesterfield. Derbyshire. S40 2WB

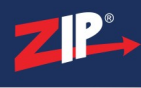

# Index

- C -

Checking and cleaning the camera 16

- D -

Download 1

# - E -

Extra Resources and help 14 Extras 1

# - | -

Installation 3

# - L -

Login via browser interface 7

# - M -

Maintenance 16

# - R -

Recording 3

# - S -

SD Card 3 Setup and Connection Options 5 Software 1 Specification 17

# - T -

Tools 1

ZipFinder 1